Anleitung Registrierung im Team "Secondhand Drahtesel" im Rahmen der Aktion Stadtradeln

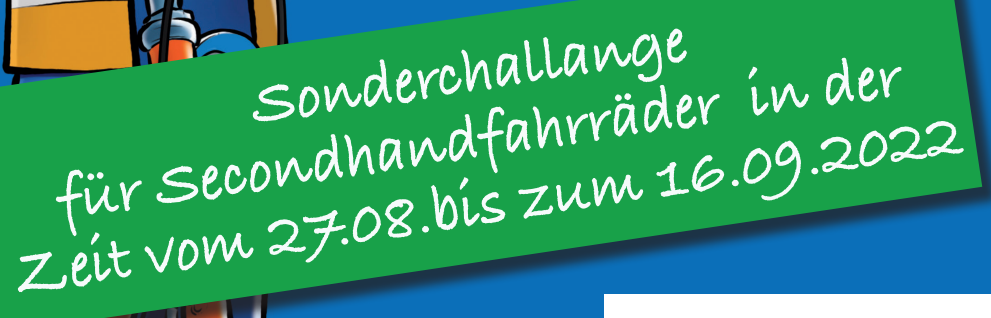

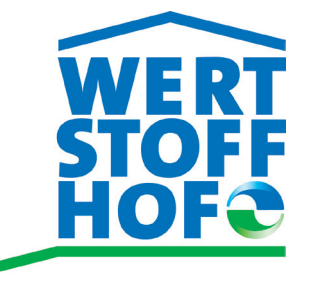

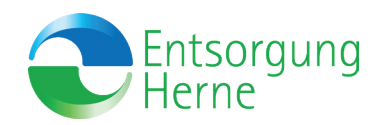

# Schritt für Schritt Anleitung

Biker\*innen, die bei der Sonderchallange für Secondhandfahrräder in der Zeit vom 27.08. bis zum 16.09.2022 mitmachen möchten, können bis zum 05.08.2022 eine Beitrittsanfrage für das Team "Secondhand Drahtesel" stellen. Zur Registrierung wird eine gültige Emailadresse benötigt. Nachfolgend wird Schritt für Schritt erklärt, wie eine Beitrittsanfrage gestellt werden kann.

## 1. Website der Aktion Stadtradeln aufrufen

Rufen Sie die Website <u>www.stadtradeln.de/herne</u> auf und klicken Sie auf den grünen Button **"Hier** registrieren" (siehe Abbildung 1).

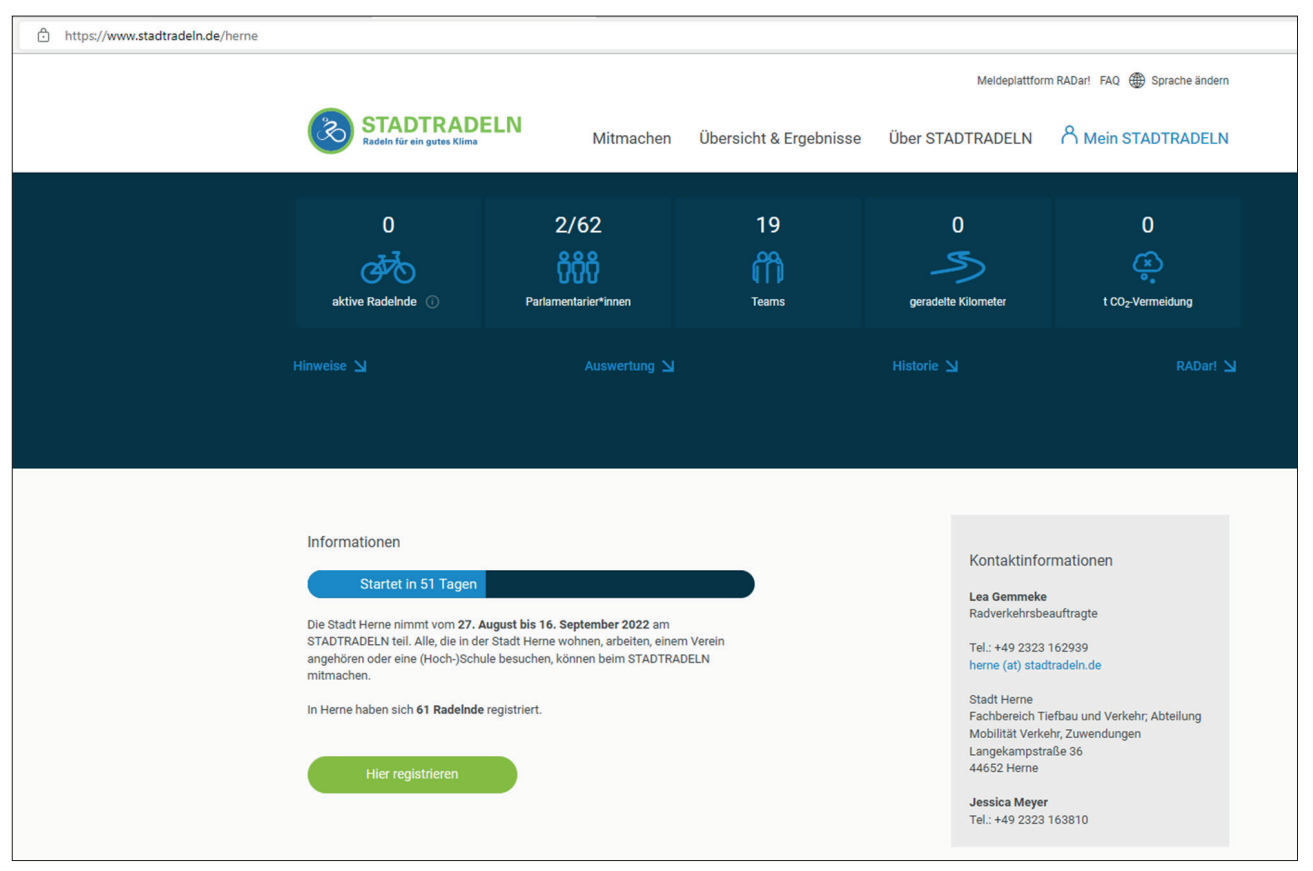

Abbildung 1: Website aufrufen; © Klima-Bündnis

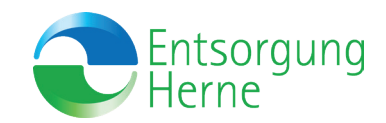

## 2. Registrieren oder Account reaktivieren

Wählen Sie anschließend "neu registrieren", wenn Sie noch keinen Account bei Stadtradeln angelegt haben oder "Einloggen und Account reaktivieren", wenn Sie bereits in den vergangenen Jahren bei der Aktion Stadtradeln mitgemacht haben (siehe Abbildung 2).

| Radeln für ein gutes Klima Mitmache | ien Übersicht & Ergebnisse Über STADTRADELN A Mein STADTRADELN |
|-------------------------------------|----------------------------------------------------------------|
| Registri                            | ieren   Account reaktivieren                                   |
| Neu registrieren                    | Einloggen und Account reaktivieren                             |
|                                     |                                                                |

Abbildung 2: Registrierung; © Klima-Bündnis

## 3. Persönliche Daten eingeben

Wenn Sie noch keinen Account bei Stadtradeln angelegt haben, geben Sie nachfolgend Ihre persönliche Daten an, vergeben Sie sich ein Passwort und klicken danach auf "Weiter" (siehe Abbildung 3).

|                       |                  | Registrie | eren  |                                                                                                    |
|-----------------------|------------------|-----------|-------|----------------------------------------------------------------------------------------------------|
|                       | 1                | 2-3-      | -(4)( | 5                                                                                                    |
| Persönliche Dater     | 1                |           |       |                                                                                                    |
| Titel (optional)      | Bitte wählen     | v         | i     | Die im letzten sowie vorletzten Jahr ausgewählten<br>Benutzerdaten sind noch gültig. Bitte überprüfe |
| Anrede*               | Bitte wählen     | *         |       | deine Daten auf Aktualität.                                                                          |
| Geburtsjahr* 👔        | Bitte wählen     | •         |       |                                                                                                    |
| Vorname*              | Vorname eingeben |           |       |                                                                                                    |
| Nachname*             | Name eingeben    |           |       |                                                                                                    |
| E-Mail* (j            | E-Mail           |           |       |                                                                                                    |
| E-Mail wiederholen*   | E-Mail           |           |       |                                                                                                    |
| Passwort*             | Passwort         |           |       |                                                                                                    |
| Passwort wiederholen* | Passwort         |           |       |                                                                                                    |

Abbildung 3 : Persönliche Daten; © Klima-Bündnis

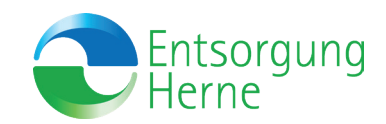

#### 4. Kommune wählen

Falls nicht Nordrhein-Westfalen als Bundesland sowie die Stadt Herne als Kommune hinterlegt sein sollte, wählen Sie diese über das Drop-Down-Menü aus und klicken anschließend auf "Weiter" (siehe Abbildung 4).

| Kommune auswäl | hlen                |   |  |  |
|----------------|---------------------|---|--|--|
| Bundesland     | Nordrhein-Westfalen | ▼ |  |  |
| Kommune        | Herne               | • |  |  |

Abbildung 4: Kommune wählen; © Klima-Bündnis

## 5. Vorhandenem Team beitreten

Klicken Sie auf den Pfeil neben "Vorhandenem Team beitreten" (siehe Abbildung 5), suchen Sie nach dem Team "Secondhand Drahtesel" (siehe Abbildung 6) und wählen Sie dieses aus (siehe Abbildung 7) und klicken anschließend auf "Weiter".

|                                                |                | Vorhandenem Team b    | peitreten 🗸            |
|------------------------------------------------|----------------|-----------------------|------------------------|
| Vorhandenem Team beitreten                     | $(\mathbf{a})$ | Teamname (i)          | Name suchen            |
|                                                | $\bigcirc$     |                       | Secondhand Drahtesel   |
|                                                |                |                       | Secondhand Drahtesel 🦰 |
| Abbildung 5 : Vorhandem Team beitreten; © Klin | na-Bündnis     | Abbildung 6 : Team su | ıchen; © Klima-Bündnis |
| 1                                              | Registi        | 4 5                   |                        |
| Vorhandenem Team beitreten                     | $\checkmark$   | Neues Team gründen    | $\bigcirc$             |
| Teamname (i) Secondhand Drahtesel 🖻            | × <del>v</del> |                       | *Pflichtfeld           |
| Zurück                                         |                |                       | Weiter                 |

Abbildung 7 : Team wählen; © Klima-Bündnis

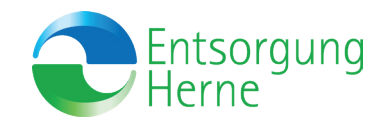

# 6. Datenschutz und Spielregeln bestätigen

Im letzten Schritte müssen Sie nur noch den Bedingungen (siehe Abbildung 8) zustimmen und auf "Registrierung abschließen" klicken.

| Datenschutz und Spielre | egeln bestätigen                                                                                                    |
|-------------------------|----------------------------------------------------------------------------------------------------|
| Datenschutz*            | Ich habe die Datenschutzinformationen zur Kenntnis genommen und willige ein, dass meine Angaben und Daten<br>die darin aufgeführten Zwecke erhoben und gespeichert werden. Mir ist bewusst, dass ich meine Einwilligung<br>jederzeit für die Zukunft per E-Mail an datenschutz@stadtradeln.de widerrufen kann. |
| Spielregeln*            | Ich habe die Spielregeln gelesen und akzeptiere diese. Darüber hinaus versichere ich hiermit, die Fahrradkilomete nach bestem Wissen und Gewissen einzutragen.                                                                                                    |
| Haftungsausschluss*     | Die Teilnahme am STADTRADELN ist freiwillig und erfolgt auf eigene Gefahr. Der Rechtsweg ist ausgeschlossen.                                                                                                    |

Abbildung 8: Datenschutz und Spielregeln bestätigen © Klima-Bündnis

## 7. Auf Bestätigung warten

Geschafft! Sie wurden erfolgreich registriert. Bitte beachten: Da es sich bei dem Team "Secondhand Drahtesel" um ein geschlossenes Team handelt, wurden Sie bis zur Bestätigung durch Entsorgung Herne dem offenen Team der Stadt Herne zugeordnet.

Entsorgung Herne wird spätestens ab dem 08.08 die Teilnehmer\*innen, die für das Team ausgewählt worden sind, per E-Mail benachrichtigen und alle wichtigen Informationen zum weiteren Ablauf zukommen lassen. Checken Sie daher regelmäßig Ihre Emails.

Vielen Dank, dass Sie für Wiederverwendung und Nachhaltigkeit in die Pedale treten wollen!